网络相关 胡伟 2024-07-19 发表

【MVS】F5 BIG-IP命令行查看和修改iRules Data-Group List方式。

## 解决方法

问题描述

1, 登录F5 BIG-IP命令行视图, 进入【Local Traffic >> iRules : Data Group List】界面, 点击打开 对应的地址组。

| ONLINE (ACTIVE)<br>Standalone<br>Provisioning Warning |                                                    |
|-------------------------------------------------------|----------------------------------------------------|
| Main Help About Loca                                  | I Traffic » iRules : Data Group List               |
| Statistics                                            | IRule List Data Group List IFile List Statistics 💌 |
| iApps •                                               | Search                                             |
| 🚯 DNS                                                 | Type Name                                          |
| Link Controller                                       | Address aol                                        |
|                                                       | Address class_to_out                               |
| Local Traffic                                         | String images                                      |
| Network Map                                           | Noress private_net                                 |
| Virtual Servers                                       | stong sys_APM_MS_UTICE_UFBA_DG                     |
| Policies                                              | <u>e</u>                                           |
| Profiles                                              |                                                    |
| Ciphers                                               |                                                    |
| iRules 🖌 🕠                                            |                                                    |
| Pools                                                 |                                                    |
| Nodes                                                 |                                                    |
| Monitors 📀                                            |                                                    |
| Traffic Class                                         |                                                    |
| Address Translation                                   |                                                    |
|                                                       |                                                    |
| Local Traπic » Rules : Data G                         | oup List » class_0_out                             |
| General Properties                                    |                                                    |
| Name                                                  | class_to_out                                       |
| Partition / Path                                      | Common                                             |
| Туре                                                  | Address                                            |

| Address Records | Address:<br>Value:<br>Add<br>10.1.1.2<br>10.1.2.3<br>10.1.3.4<br>10.1.4.5<br>Edit Delete Record |  |
|-----------------|-------------------------------------------------------------------------------------------------|--|
|-----------------|-------------------------------------------------------------------------------------------------|--|

Update Delete Data Group

可在【Address】框中输入对应的IPv4地址,点击【Add】按钮可添加对应记录,点击【update】按钮 进行更新。

| Local Traffic » iRules : [ | Data Group List » class_to_out |  |  |
|----------------------------|--------------------------------|--|--|
| 🔅 🚽 Properties             |                                |  |  |
| General Properties         |                                |  |  |
| Name                       | class_to_out                   |  |  |
| Partition / Path           | Common                         |  |  |
| Туре                       | Address                        |  |  |
| Records                    |                                |  |  |
| Address Records            | Address: 10.1.4.6              |  |  |

## 2,如果需要批量增加,则需要进入后台TMOS视图进行操作。

```
查看对应的【Data Group List】,使用list Itm data-group命令
[root@bigip1:ModuleNotLicensed::Active:Standalone] config # tmsh
root@(bigip1)(cfg-sync Standalone)(ModuleNotLicensed::Active)(/Common)(tmos)# |
ist Itm data-group internal class_to_out
Itm data-group internal class_to_out {
  records {
    10.1.1.2/32 { }
    10.1.2.3/32 { }
    10.1.3.4/32 { }
    10.1.4.5/32 { }
  }
  type ip
}
新增ipv4地址表项,使用modify Itm data-group ... add命令,这里以新增
【10.1.2.10 10.1.3.11 10.1.4.14】3个地址为例
root@(bigip1)(cfg-sync Standalone)(ModuleNotLicensed::Active)(/Common)(tmos)#
modify ltm data-group internal class_to_out records add { 10.1.2.10/32 { }
10.1.3.11/32 { } 10.1.4.14/32 { } }
root@(bigip1)(cfg-sync Standalone)(ModuleNotLicensed::Active)(/Common)(tmos)# |
ist Itm data-group internal class_to_out
ltm data-group internal class_to_out {
  records {
    10.1.1.2/32 { }
    10.1.2.3/32 { }
    10.1.2.10/32 { }
    10.1.3.4/32 { }
    10.1.3.11/32 { }
    10.1.4.5/32 { }
    10.1.4.14/32 { }
  }
  type ip
}
```

| Main Help About | Local Traffic » iRules : | Local Traffic » iRules : Data Group List » class_to_out |  |  |
|-----------------|--------------------------|---------------------------------------------------------|--|--|
| Statistics      | 🔅 🚽 Properties           | 🚓 🗸 Properties                                          |  |  |
| iApps           | General Properties       | General Properties                                      |  |  |
| DNS             | Name                     | class_to_out                                            |  |  |
| Link Controller | Partition / Path         | Common                                                  |  |  |
|                 | Туре                     | Address                                                 |  |  |
| Local Traffic   | Records                  |                                                         |  |  |
| Network Map     |                          | Address:                                                |  |  |
| Virtual Servers | •                        | Value:                                                  |  |  |
| Policies        | •                        | Add                                                     |  |  |
| Profiles        | •                        | 10.1.1.2                                                |  |  |
| Ciphers         | •                        | 10.1.2.3                                                |  |  |
| iRules          | Address Records          | 10.1.3.4                                                |  |  |
| Page            |                          | 10.1.3.11 10.1.4.5                                      |  |  |
| Nadas           |                          | 10.1.4.14                                               |  |  |
| nuues           |                          |                                                         |  |  |
| Monitors        |                          |                                                         |  |  |
| Traffic Class   | •                        | Friti Delete Record                                     |  |  |